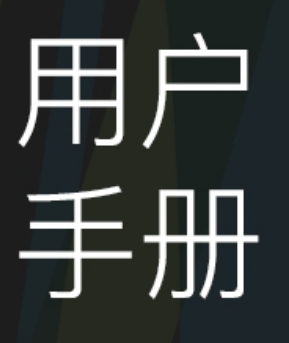

# USB 采集棒系列

2024/05/31

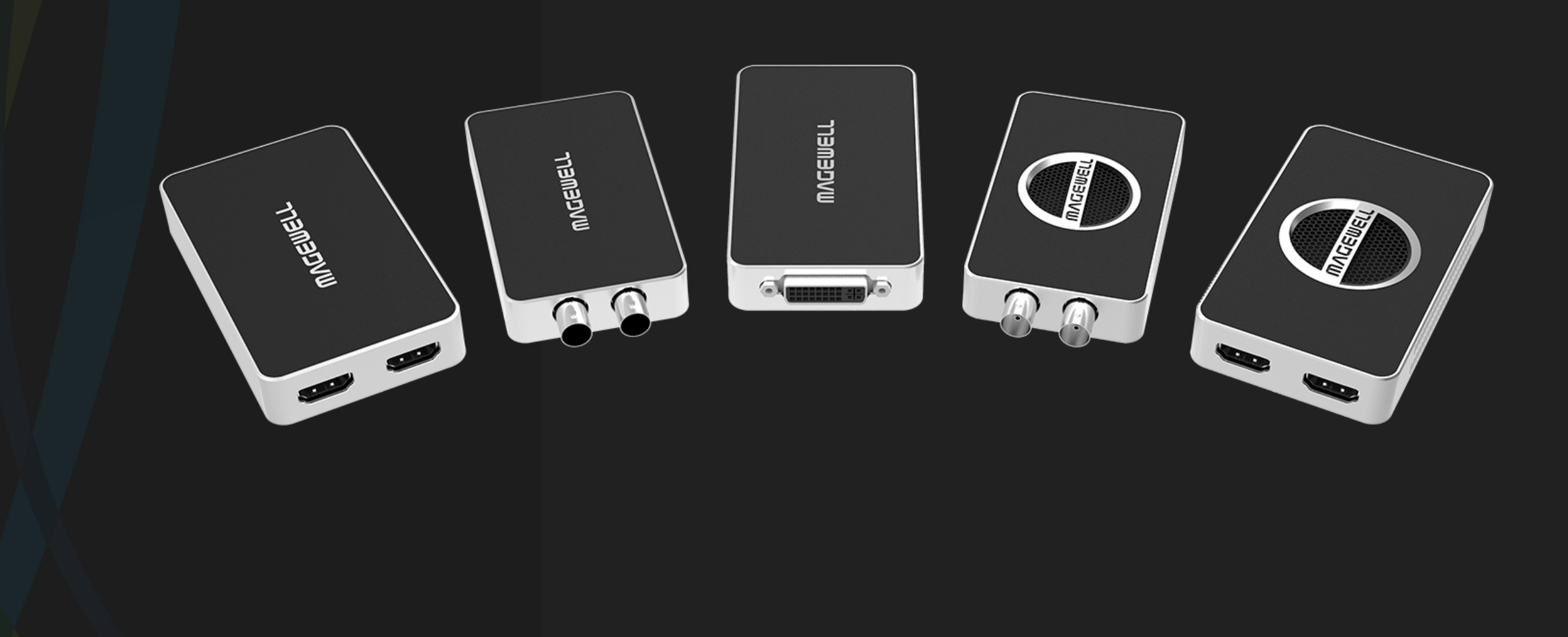

# **MVGEMELT**®

# 目录

# 03 接口功能

| USB Capture HDMI Plus    | 03 |
|--------------------------|----|
| USB Capture SDI Plus     | 03 |
| USB Capture DVI Plus     | 03 |
| USB Capture HDMI 4K Plus | 04 |
| USB Capture SDI 4K Plus  | 04 |
| USB Capture HDMI 4K Pro  | 04 |

# 05 采集棒指示灯状态

06 系统设备显示

06

# 09 采集棒典型使用方案

| 常见 HDMI 采集方案 | 09 |
|--------------|----|
| 常见 SDI 采集方案  | 15 |
| 常见 DVI 采集方案  | 16 |

# 17 faq

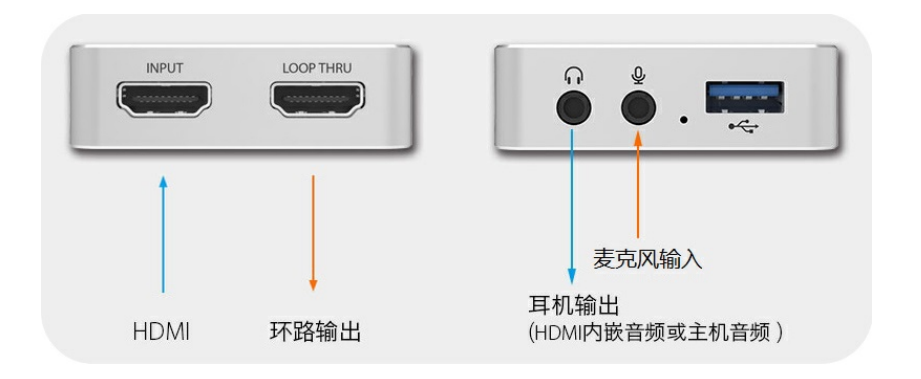

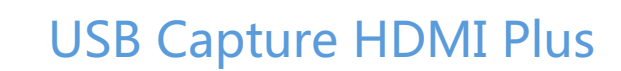

| INPUT: HDMI 信号源输入接口。最高支持 4096x2160 4:4:4/4:2:2 30fps, 或 4096x2 |
|----------------------------------------------------------------|
| LOOP THRU:环回输出接口,可以将接收的 HDMI 信号不经任何处理传输到其他设                    |
| 4:4:4/4:2:2 30fps,或 4096x2160 4:2:0 60fps。                     |
| Headphones : 耳机接口 , 也已使用该接口监听视频源或计算机的音频。                       |
| Mic:麦克风接口,通过该接口可以录制语音。                                         |
| USB:USB 接口,通过该接口将采集棒连接到电脑主机的 USB 接口。                           |

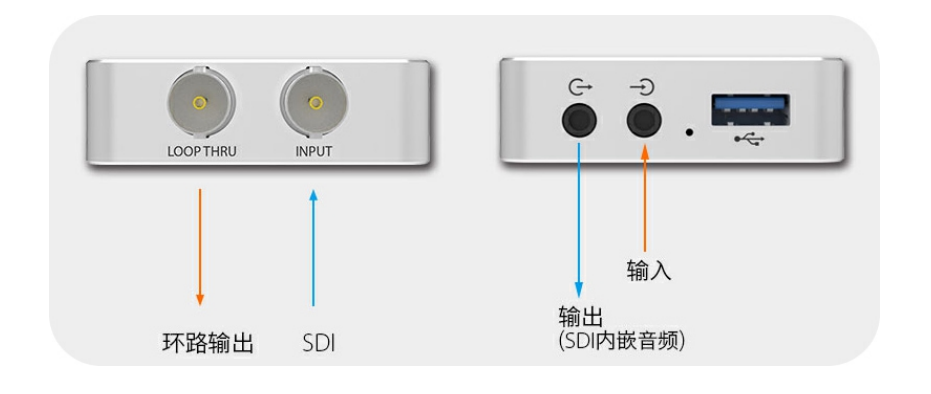

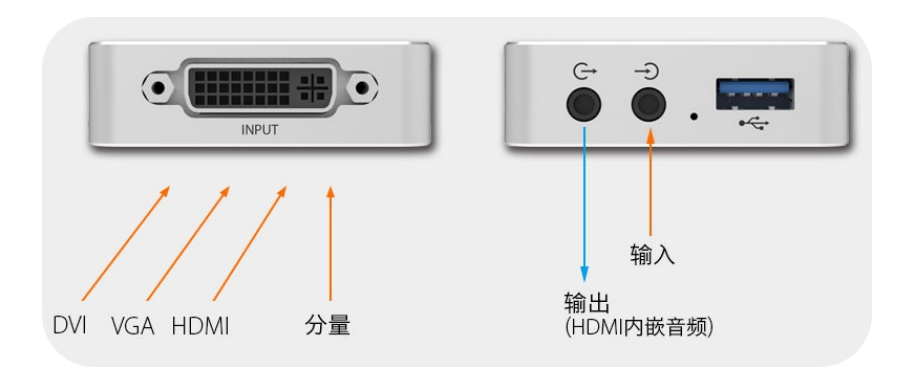

## **USB** Capture SDI Plus

INPUT:SDI 信号源输入接口。

LOOP THRU:环回输出接口,可以将接收的 SDI 信号不经任何处理传输到其他设备。 Line Out ←:将 SDI 音频输出到其他设备。 Line In →:可以将外部音频输入作为设备的音频源。 USB:USB 接口,通过该接口将采集棒连接到电脑主机的 USB 接口。

## **USB Capture DVI Plus**

INPUT:HDMI、VGA、分量(YPbPr)信号源输入接口。
Line Out ←:将 HDMI 音频输出到其他设备。
Line In →:可以将外部音频输入作为设备的音频源。
USB:USB 接口,通过该接口将采集棒连接到电脑主机的 USB 接口。

2160 4:2:0 60fps 输入。 备。最高支持 4096x2160

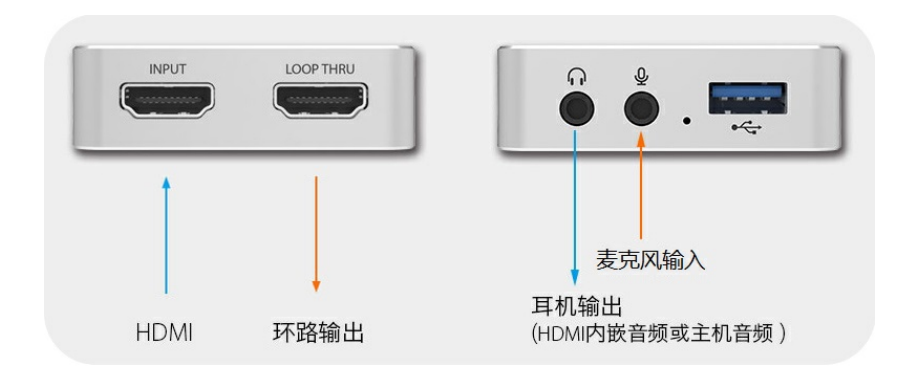

# LOOPTHRU 输入 输出 (SDI内嵌音频) 环路输出 SDI

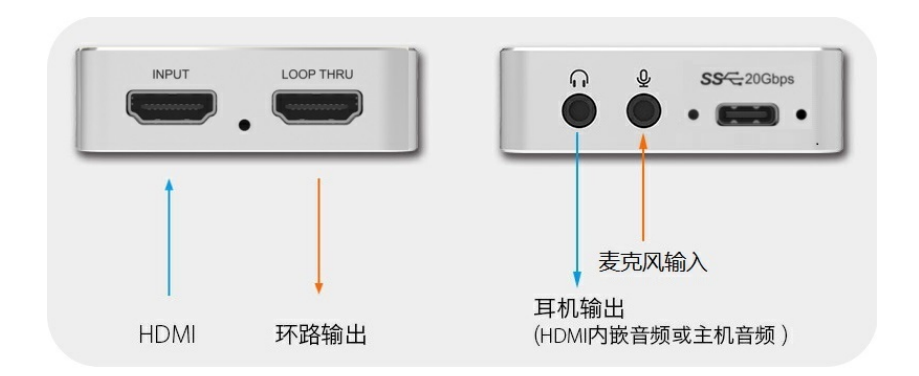

# **USB Capture HDMI 4K Plus**

INPUT: HDMI 信号源输入接口。最高支持 4096x2160 4:4:4 60fps 输入。 LOOP THRU:环回输出接口,可以将接收的 HDMI 信号不经任何处理传输到其他设备,最高支持 4096x2160 4:4:4 60fps。

Headphones:耳机接口,也已使用该接口监听视频源或计算机的音频。 Mic:麦克风接口,通过该接口可以录制语音。

USB: USB 接口,通过该接口将采集棒连接到电脑主机的 USB 接口。

# **USB Capture SDI 4K Plus**

INPUT: SDI 信号源输入接口, 输入视频最高支持 4096x2160 分辨率。 LOOP THRU:环回输出接口,可以将接收的 SDI 信号不经任何处理传输到其他设备,最高支持 4096x2160 分 辨率。

Line Out G : 将 SDI 音频输出到其他设备。

Line In - D:可以将外部音频输入作为设备的音频源。

USB: USB 接口,通过该接口将采集棒连接到电脑主机的 USB 接口。

# **USB Capture HDMI 4K Pro**

INPUT: HDMI 信号源输入接口。最高支持 4096x2160 4:4:4 60fps 输入。 LOOP THRU:环回输出接口,可以将接收的 HDMI 信号不经任何处理传输到其他设备,最高支持 4096x2160 4:4:4 60fps。

Headphones:耳机接口,也已使用该接口监听视频源或计算机的音频。 Mic:麦克风接口,通过该接口可以录制语音。

USB-C: USB-C 接口,通过该接口将采集棒连接到电脑主机的 USB 接口。

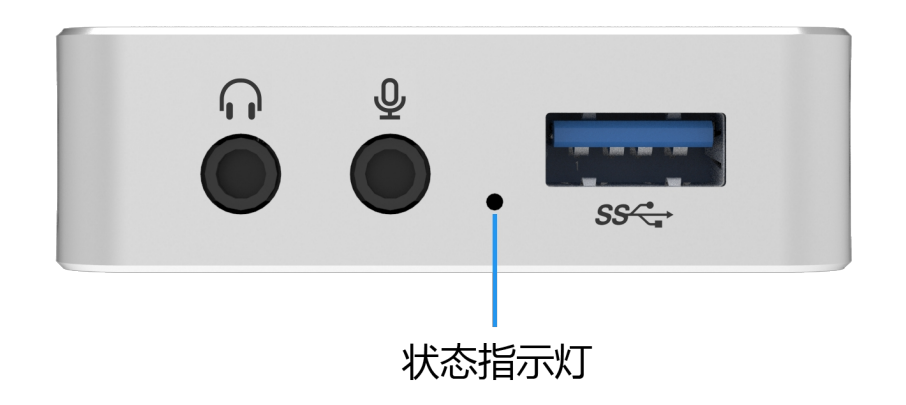

常亮状态:信号源显示正常时,指示灯常亮显示为蓝色。 呼吸状态:无信号源或信号无法锁定或信号源不支持时,指示灯缓缓亮起、熄灭。 闪烁状态:采集棒异常时,指示灯快速闪烁。

# 系统设备显示

Sound, video and game controllers
 AMD High Definition Audio Device
 Realtek High Definition Audio
 USB Capture HDMI+
 USB Capture HDMI+ Computer
 USB Capture HDMI+ Mic
 System devices
 Universal Serial Bus controllers

## 查看系统设备的方法

显示结果因系统版本有差异。示例仅供参考。

- Windows
   选择计算机管理窗口下的系统工具 > 设备管理器。
   选择图像设备可查看视频设备名称。
   选择声音、视频和游戏控制器可查看音频设备名称。
   新增设备说明
  - USB Capture HDMI Plus:
     图像设备:

USB Capture HDMI+【HDMI Plus 视频设备名称】

声音、视频和游戏控制器:

USB Capture HDMI+【HDMI Plus 音频设备名称】 USB Capture HDMI+ Computer【PC 音频设备名称】 USB Capture HDMI+ Mic【麦克风音频设备名称】

### USB Capture SDI Plus: 图像设备:

USB Capture SDI+【SDI Plus 视频设备名称】

### 声音、视频和游戏控制器:

USB Capture SDI+【SDI Plus 音频设备名称】

USB Capture DVI Plus:
 图像设备:

USB Capture DVI+【DVI Plus 视频设备名称】

### 声音、视频和游戏控制器:

USB Capture DVI+【DVI Plus 音频设备名称】

• USB Capture HDMI 4K Plus:

### 图像设备:

USB Capture HDMI 4K+【HDMI 4K Plus 视频设备名称】 **声音、视频和游戏控制器**:

USB Capture HDMI 4K+【HDMI 4K Plus 音频设备名称】 USB Capture HDMI 4K+ Computer【PC 音频设备名称】 USB Capture HDMI 4K+ Mic【麦克风音频设备名称】

# USB Capture SDI 4K Plus: 图像设备:

USB Capture SDI 4K+【SDI 4K Plus 视频设备名称】 声音、视频和游戏控制器:

USB Capture SDI 4K+【SDI 4K Plus 音频设备名称】

# USB Capture HDMI 4K Pro: 声音、视频和游戏控制器:

USB Capture HDMI Pro【HDMI 4K Pro 音频设备名称】 USB Capture HDMI Pro Computer【PC 音频设备名称】 USB Capture HDMI Pro Mic【麦克风音频设备名称】 USB Capture HDMI Pro Speaker【耳机音频设备名称】

|                             | Sound Effects | Dutput Input      |  |
|-----------------------------|---------------|-------------------|--|
| Select a device for sound i | input:        |                   |  |
| Name                        |               | Туре              |  |
| 00-02 Pro Capture Quad H    | DMI Audio     | PCI card          |  |
| 00-03 Pro Capture Quad H    | DMI Audio     | PCI card          |  |
| 02 Pro Capture AIO 4K+ Au   | dio           | PCI card          |  |
| USB Capture HDMI+           |               | USB               |  |
| USB Capture HDMI+ Comp      | uter          | USB               |  |
| USB Capture HDMI+ Mic       |               | USB               |  |
| Input volum                 | e: U          | <u>, , , , </u> Į |  |
|                             |               |                   |  |

Linux

### 在终端界面输入 lshw。

在显示的信息中寻找 USB, 可以看到一个 vendor 属性为 Magewell 的 USB 驱动设备。

-usb

description: Video

product: USB Capture HDMI+

vendor: Magewell

physical id: 7

bus info: usb@2:7

version: 19.2f

serial: B204161124003

capabilities: usb-3.00

configuration: driver=usbhid maxpower=800mA speed=5000Mbit/s

Mac 

> 点击系统,打开系统偏好界面。 点击声音,可以查看音频设备名称,如左图。

# 采集棒典型使用方案

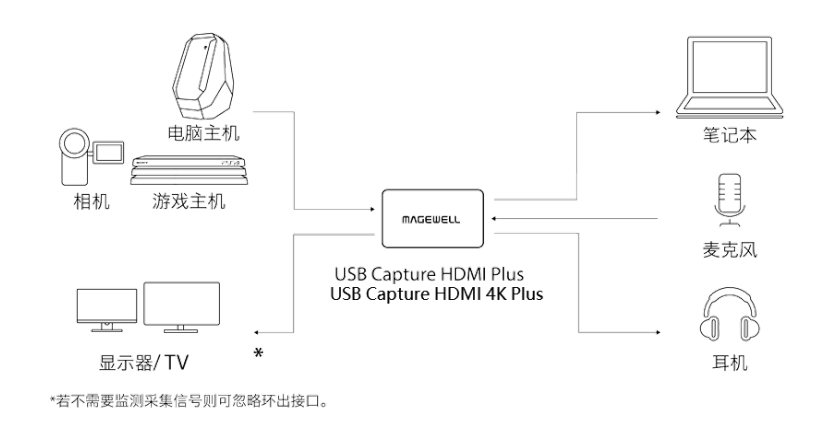

## 常见 HDMI 采集方案

采集摄像机/游戏机/视频播放器/其他计算机

- 1. 采集:将游戏机/视频播放器的 HDMI 输出接口通过 HDMI 线接入到采集棒的 INPUT 接口上。
- 2. 环出:LOOP THRU 输出接口通过 HDMI 线接入到显示设备如:显示器、电视等。

| Headphones P   | roperties    |          |    |     |         | <u> </u> |
|----------------|--------------|----------|----|-----|---------|----------|
| General Levels | Enhancements | Advanced | ]  |     |         |          |
| Headphones     | Û            |          | 61 | ()) | Balance |          |
| HDMI           | Ó            |          | 47 | ()) | Balance |          |
| Computer       | Ó            |          | 47 | ()) | Balance |          |

3. 播放设备音量调节:进入系统声音播放设备界面(开始菜单 > 控制面板 > 硬件和声音 > 声音 > 更 改系统声音 > 播放 ),选择 Headphones,点击属性按钮进入属性界面,点击级别页签进入音量调 节界面。Headphones 控制总音量,拖动音量滚动条可以对总音量大小进行调节,点击小喇叭图标 可以禁用/启用总音量。HDMI 控制 HDMI 信号源音频音量,拖动音量滚动条可以对 HDMI 音频音量 大小进行调节,点击小喇叭图标可以禁用/启用 HDMI 音量。Computer 控制计算机发出的声音音 量,拖动音量滚动条可以对其音量大小进行调节,点击小喇叭图标可以禁用/启用 PC 音量。

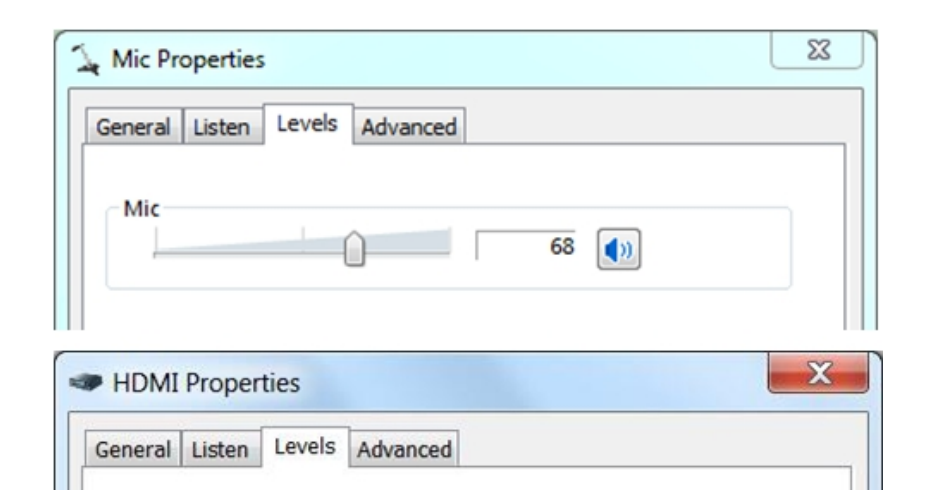

Û

75 🌒

Balance

HDMI

录音设备音量调节:进入系统声音录音设备界面(开始菜单 > 控制面板 > 硬件和声音 > 声音 > 更 4. 改系统声音 > 录制),选择 Mic 或 HDMI,点击属性按钮进入属性界面,点击级别页签进入音量调 节界面。拖动音量滚动条可以对 Mic 或 HDMI 的音量大小进行调节,点击小喇叭图标可以禁用/启用 音量。此方案下无需使用录音设备 Computer。

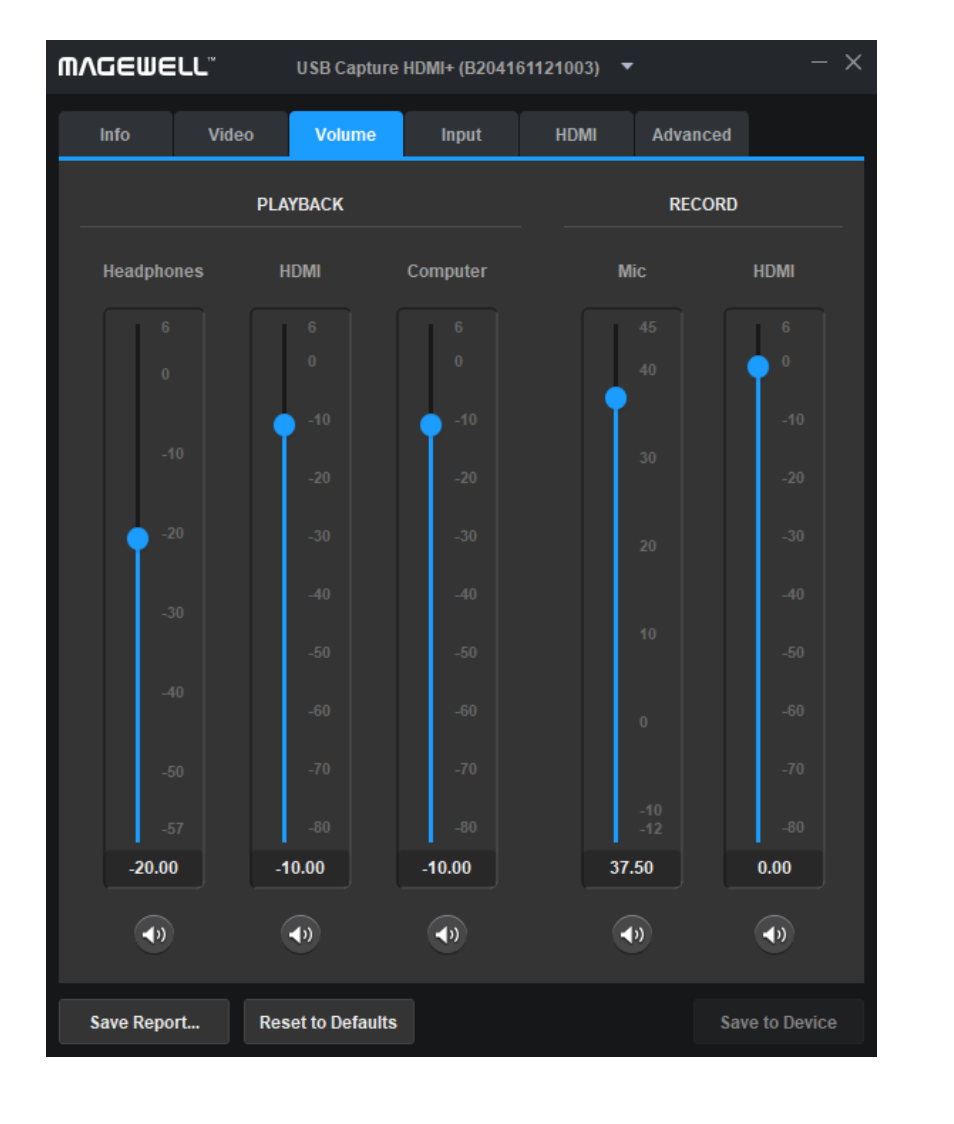

5. 用户可以通过 USB Capture Utility 工具简单的设置音频部分。具体请参考该文档。

### 采集计算机本机画面

根据计算机类型和显示器台数不同,可以有4种搭建方案。

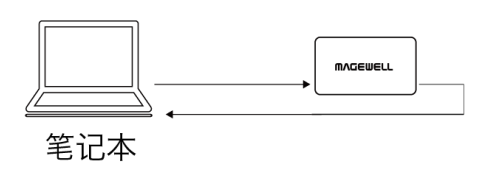

方案 A 连线示意图

| Sound    |                                                                       | X      |
|----------|-----------------------------------------------------------------------|--------|
| Playback | Recording Sounds Communications                                       |        |
| Select a | playback device below to modify its settings:                         |        |
|          | AMD HDMI Output<br>AMD High Definition Audio Device<br>Not plugged in |        |
|          | Speakers / Headphones<br>Realtek High Definition Audio<br>Ready       |        |
| Q        | Headphones<br>USB Capture HDMI+<br>Default Device                     |        |
|          |                                                                       |        |
|          |                                                                       |        |
|          |                                                                       |        |
| Confi    | gure Set Default 🔻 Prop                                               | erties |
|          | OK Cancel                                                             | Apply  |

将 USB Capture 采集棒设置为系统默认播放设备

方案 A

### 所需设备:一台笔记本

音频设备连接请参考采集摄像机/游戏机/视频播放器/其他计算机

- 采集:将笔记本显卡输出接口通过 HDMI 线接入到采集棒的 INPUT 接口上,此时 USB Capture 采 1. 集棒采集本机桌面。
- 2. 环出:此方案中无需环出。
- 使用配套的 USB 线将采集棒与笔记本连接。 3.
- 4. 如需使用连接到采集棒的耳机播放声音,选择 USB Capture 采集棒为系统默认播放设备。
- 5. 在第三方采集/录制/直播软件内,选择 USB Capture + Computer 为音频输入设备。在此方案中 HDMI 播放设备和录制设备无效。如需调节音量请参考采集摄像机/游戏机/视频播放器/其他计算 机节内容,调节相应的 Computer 音量。
- 为避免预览采集画面时出现循环窗口,可以将软件预览功能关闭,或者将软件最小化,即可正常操 6. 作笔记本。

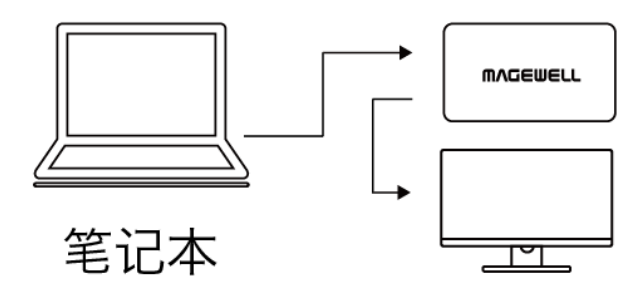

### 方案 B 连线示意图

| Sound                                                                 | x     |
|-----------------------------------------------------------------------|-------|
| Playback Recording Sounds Communications                              |       |
| Select a playback device below to modify its settings:                |       |
| AMD HDMI Output<br>AMD High Definition Audio Device<br>Not plugged in |       |
| Speakers / Headphones<br>Realtek High Definition Audio<br>Ready       |       |
| Headphones<br>USB Capture HDMI+<br>Default Device                     |       |
|                                                                       |       |
|                                                                       |       |
|                                                                       |       |
| Configure Set Default V Proper                                        | rties |
| OK Cancel A                                                           | pply  |

将 USB Capture 采集棒设置为系统默认播放设备

方案 B

所需设备:一台笔记本、一个显示器

- 采集:将笔记本显卡输出接口通过 HDMI 线接入到采集棒的 INPUT 接口上,此时 USB Capture 采 1. 集棒采集本机桌面。
- 2. 环出:将显示器接在采集棒的 LOOP THRU 环出接口上,用于控制第三方软件或显示无需采集的内 容。
- 使用配套的 USB 线将采集棒与笔记本连接。 3.
- 4. 如需使用连接到采集棒的耳机播放声音,选择 USB Capture 采集棒为系统默认播放设备。
- 5. 在第三方采集/录制/直播软件内,选择 USB Capture + Computer 为音频输入设备。在此方案中 HDMI 播放设备和录制设备无效。如需调节音量请参考采集摄像机/游戏机/视频播放器/其他计算 机节内容,调节相应的 Computer 和 Mic 音量。
- 6. 为避免预览采集画面时出现循环窗口,可以将软件预览功能关闭。

### 方案 C 连线示意图

| Sound      |                                                                 |                                                           |                                       |             |          |       | X     | J |
|------------|-----------------------------------------------------------------|-----------------------------------------------------------|---------------------------------------|-------------|----------|-------|-------|---|
| Playback   | Recording                                                       | Sounds                                                    | Commu                                 | nications   |          |       |       |   |
| Select a p | olayback de                                                     | vice belo                                                 | w to mo                               | dify its se | ettings: |       |       |   |
|            | AMD HD<br>AMD Hig<br>Not plug<br>Speakers<br>Realtek H<br>Ready | MI Outpu<br>h Definiti<br>ged in<br>/ Headp<br>ligh Defir | it<br>on Audio<br>hones<br>hition Aud | Device      |          |       |       |   |
|            | Headpho<br>USB Capt<br>Default D                                | nes<br>ture HDM<br>evice                                  | 1I+                                   |             |          |       |       |   |
|            |                                                                 |                                                           |                                       |             |          |       |       |   |
|            |                                                                 |                                                           |                                       |             |          |       |       |   |
| Config     | ure                                                             |                                                           |                                       | Set Defa    | ault     | Prope | rties |   |
|            |                                                                 |                                                           | ОК                                    |             | Cancel   | A     | pply  |   |

将 USB Capture 采集棒设置为系统默认播放设备

方案C

### 所需设备:一个台式主机、一台显示器

- 1. 采集:将台式机显卡输出接口通过HDMI线接入到采集棒的 INPUT 接口上,此时 USB Capture 采集 棒采集本机桌面。
- 2. 环出:将显示器接在采集棒的 LOOP THRU 环出接口上。或者不使用环出,将显示器接在台式机显 卡上。
- 使用配套的 USB 线将采集棒与台式机连接。 3.
- 4. 如需使用连接到采集棒的耳机播放声音,选择 USB Capture 采集棒为系统默认播放设备。
- 5. 在第三方采集/录制/直播软件内,选择 USB Capture + Computer 为音频输入设备。在此方案中 HDMI 播放设备和录制设备无效。如需调节音量请参考采集摄像机/游戏机/视频播放器/其他计算 机节内容,调节相应的 Computer 和 Mic 音量。
- 6. 为避免预览采集画面时出现循环窗口,可以将软件预览功能关闭,或者将软件最小化,即可正常操 作计算机。

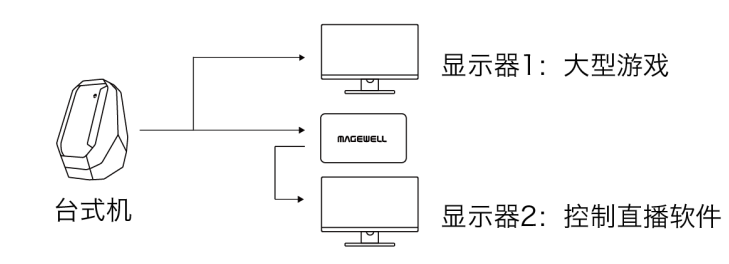

方案 D 连线示意图

| Sound                                                                 | X      |
|-----------------------------------------------------------------------|--------|
| Playback Recording Sounds Communications                              |        |
| Select a playback device below to modify its settings:                |        |
| AMD HDMI Output<br>AMD High Definition Audio Device<br>Not plugged in |        |
| Speakers / Headphones<br>Realtek High Definition Audio<br>Ready       |        |
| Headphones<br>USB Capture HDMI+<br>Default Device                     |        |
|                                                                       |        |
|                                                                       |        |
|                                                                       |        |
| Configure Set Default 🔻 Prope                                         | erties |
| OK Cancel                                                             | Apply  |

将 USB Capture 采集棒设置为系统默认播放设备

方案 D

所需设备:一个台式主机、两台显示器

- 采集:将台式机显卡输出接口通过 HDMI 线接入到采集棒的 INPUT 接口上,此时 USB Capture 采 1. 集棒采集本机桌面。
- 2. 将显示器1接在台式机显卡输出上。
- 3. 环出:将显示器 2 接在采集棒的 LOOP THRU 环出接口上。
- 4. 使用配套的 USB 线将采集棒与台式机连接。
- 如需使用连接到采集棒的耳机播放声音,选择 USB Capture 采集棒为系统默认播放设备。 5.
- 6. 在第三方采集/录制/直播软件内,选择 USB Capture + Computer 为音频输入设备。在此方案中 HDMI播放设备和录制设备无效。如需调节音量请参考采集摄像机/游戏机/视频播放器/其他计算机节 内容,调节相应的 Computer 和 Mic 音量。
- 7. 为避免预览采集画面时出现循环窗口,可以将软件预览功能关闭。

15

| WVGEMER  | L° u    | USB Capture SDI+ (B205170405002) • - × |          |          |           |        |  |
|----------|---------|----------------------------------------|----------|----------|-----------|--------|--|
| Info     | Video   | Volume                                 | Input    | Advanced |           |        |  |
| PL       | AYBACK  |                                        |          | RECORD   |           |        |  |
| Li       | ine Out |                                        | Line In  |          | SDI       |        |  |
|          | 6<br>0  |                                        | 15<br>10 |          | 6         |        |  |
|          | -10     |                                        | • •      |          | -10       |        |  |
|          | -20     |                                        | -10      |          | -20       |        |  |
|          | -30     |                                        | -20      |          | -30       |        |  |
|          | -40     |                                        | -40      |          | -40       |        |  |
|          | -50     |                                        | -50      |          | -50       |        |  |
|          | -60     |                                        | -60      |          | -60       |        |  |
|          | -70     |                                        | -70      |          | -70       |        |  |
|          | -80     |                                        | -80      |          | -80       |        |  |
|          | 0.00    |                                        | 0.00     |          | 0.00      |        |  |
|          | •       |                                        | •)       |          | <b>()</b> |        |  |
| Save Rep | port    | Reset to De                            | efaults  |          | Save to   | Device |  |

通过 USB Capture Utility 工具设置音量

# 常见 SDI 采集方案

### 采集摄像机/专业视频设备

- 1. 采集:将摄像机的 SDI 输出接口通过 SDI 线接入到采集棒的 INPUT 接口上,此时 USB Capture 采 集棒采集到摄像机/专业视频设备信号源。
- 环出:LOOP THRU 输出接口通过 SDI 线接入到显示设备,此时显示设备显示摄像机画面内容。 2.
- 3. 录音设备音量调节:进入系统声音录音设备界面(开始菜单 > 控制面板 > 硬件和声音 > 声音 > 更 改系统声音 > 录制),选择 SDI 和/或 Line In,点击属性按钮进入属性界面,点击级别页签进入音 量调节界面,拖动音量滚动条可以对 SDI 和/或 Line In 音频音量大小或外部音频音量大小进行调 节,点击小喇叭图标可以禁用/启用音量。
- 只可通过线路输出设备本身来调节输出音量。 4.
- 5. 用户可以通过 USB Capture Utility 工具简单的设置音频部分。具体请参考该工具相关文档。

## 常见 DVI 采集方案

### 使用 DVI 线缆采集摄像机/专业设备/其他计算机

- 1. 采集:将摄像机/专业设备/其他计算机的 DVI 接口通过 DVI 线接入到采集棒的 INPUT 接口。根据需求接入线路输入音频设备。
- 2. 录音设备音量调节:进入系统声音录音设备界面(开始菜单 > 控制面板 > 硬件和声音 > 声音 > 更改系统声音 > 录制),选择 Line In,点击属性按钮进入属性界面, 点击级别页签进入音量调节界面,拖动音量滚动条可以对 Line In 音频音量大小或外部音频音量大小进行调节,点击小喇叭图标可以禁用/启用音量。
- 3. 只可通过线路输出设备本身来调节输出音量。
- 用户可以通过 USB Capture Utility 工具简单的设置音频部分。具体请参考该文档。 4.

### 使用 HDMI 线缆采集摄像机/其他设备

音量调节的图形界面请参考 USB Capture 采集棒采集游戏机/视频播放器。

- 1. 采集:将摄像机/专业设备/其他计算机的 HDMI 接口通过 HDMI 线和 DVI 转 HDMI+ 分量转接头接入到采集棒的 INPUT 接口。如有需求,可以接入线路输入音频设 备。
- 2. ·录音设备音量调节:进入系统声音录音设备界面(开始菜单 > 控制面板 > 硬件和声音 > 声音 > 更改系统声音 > 录制),选择 Line In 和/或 HDMI,点击属性按钮进入 属性界面,点击级别页签进入音量调节界面,拖动音量滚动条可以对 Line In 和/或 HDMI 音频音量大小进行调节,点击小喇叭图标可以禁用/启用音量。
- 3. 只可通过线路输出设备本身来调节输出音量。
- 用户可以通过 USB Capture Utility 工具简单的设置音频部分。具体请参考该文档。 4.

# FAQ

## 我的 HDMI Plus 采集棒连接好主机后,插入耳机,耳机内听不见任何声音。

打开系统声音播放设备界面(开始菜单 > 控制面板 > 硬件和声音 > 声音 > 更改系统声音 > 播放),查看 Headphones 设备上是否有打钩图标,若没有右击该设备,点击设置为默认设备和设置为默认通信设备。

连接了采集棒后我想使用计算机扬声器播放采集到的声音,如何实现? 在播放设备中将声卡设置为默认设备。

采集 PS4 和 PS4 Pro 游戏机时,采集到的画面为黑屏,如何解决? 请将游戏机的 HDCP 功能关闭,否则采集棒无法采集。

移动或者触碰到采集棒时, 画面出现 Unsupported signal 或者画面闪烁等问题。 请使用较新的高质量 HDMI 线, 也可使用电视、游戏主机的原装线等。

使用非美乐威原装 USB 数据线时,出现无法采集的情况。

USB Capture Plus 的 USB 线材为 Magewell 定制的线材,市场上购买的外观类似线材不能使用。如需额外的线材,请联系 sales@magewell.net。

## 采集棒工作时外壳温度较高,是否会影响采集质量和产品寿命?

采集棒采用金属外壳和特殊散热设计,能有效地将芯片产生的热量散发掉,因此外壳温度可能略高。只要用户的操作环境温度在 0 到 50 摄氏度内,不管采集棒外壳温度是多少, 都不会影响采集质量和产品使用寿命。

### 设定采集格式为 1080p60, 但是实际采集帧率达不到, 出现掉帧, 如何解决?

首先请确保采集设备接在 USB 接口上。如果接在 USB 2.0 上, 会因为 USB 带宽不足而不能达到 60 fps。其次,请尽量减少同时连接的 USB 设备,因为其他设备会分享带宽,导 致 USB 带宽不足。

使用 USB Capture DVI Plus 采集设备的画面和音频,使用 DVI 数据线连接,只能采到视频,没有音频。 DVI 信号不带有音频。如需采集视频和音频,可以将 DVI 转为 HDMI 进行连接、采集。